# **まな V R クラウド**

# アプリインストール・更新ガイド

2021/11/15 株式会社 CAD ネットワークサービス

本マニュアルでは受講者側が使用する「クライアントアプリ」の インストール・更新について説明いたします。

※講師側で使用する「コントロールアプリ」はインストール・更新作業は不要です。

### 目次

| 1 Pi | co G2 4K へのインストール・更新方法        | 2 |
|------|-------------------------------|---|
| 1.1  | Firefox Reality(Web ブラウザ) を起動 | 2 |
| 1.2  | まな V R クラウド Web サイトにアクセス      | 2 |
| 1.3  | インストーラーのダウンロード                | 3 |
| 1.4  | インストーラーの実行                    | 4 |
| 1.5  | インストーラーの削除                    | 5 |
| 2 Ar | ndroid へのインストール・更新方法          | 6 |
| 2.1  | Chrome(Web ブラウザ) を起動          | 6 |
| 2.2  | まな V R クラウド Web サイトにアクセス      | 6 |
| 2.3  | インストーラーのダウンロード                | 7 |
| 2.4  | アプリインストールの許可設定                | 8 |
|      |                               | _ |

# 1 Pico G2 4K へのインストール・更新方法

## 1.1 Firefox Reality(Web ブラウザ)を起動

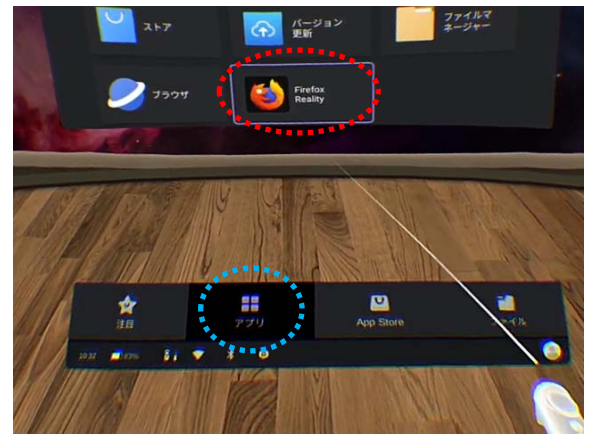

ホーム画面下部の「アプリ」(左図青点線)をクリッ クすると、アプリメニューが表示されます。

アプリメニューより「Firefox Reality」(左図赤点線) をクリックし、起動してください。

### 1.2まなVRクラウド Web サイトにアクセス

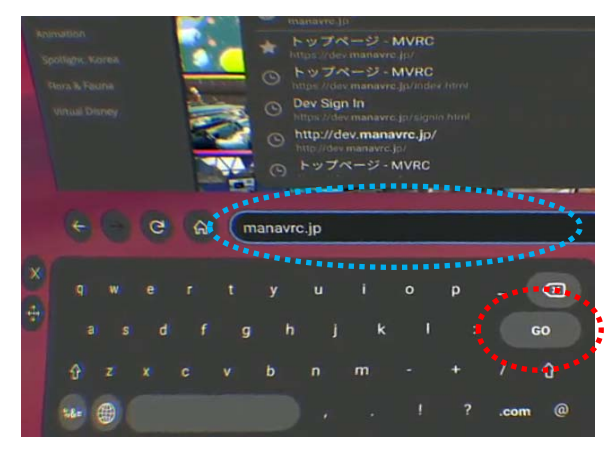

Firefox Reality のアドレスバー (左図青点線)を選択し、下部表示のキーボードを使用して以下アドレスを記入します。

manavrc.jp

記入が終わったら「GO」ボタン(左図赤点線)を押 してください。

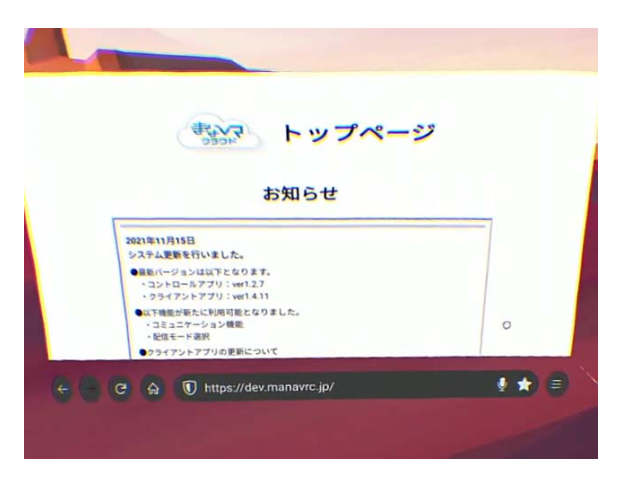

左図のトップページが開きます。

## 1.3インストーラーのダウンロード

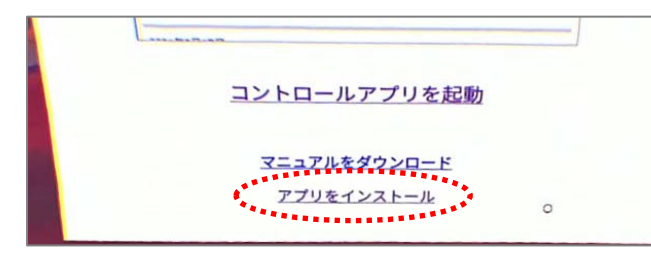

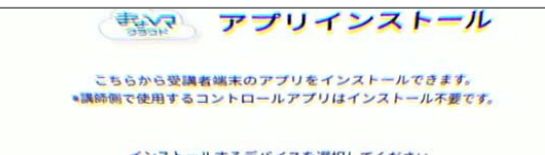

インストールするデバイスを選択してください。 <u>Pico G2 4K 版</u> Android 版

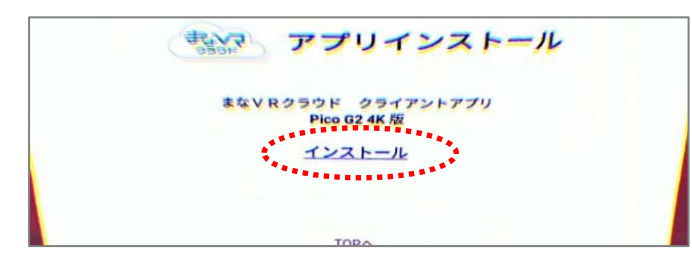

 $\checkmark$ 

Would you like to download this

file?

Cancel

•

Download

トップページ下部より「アプリをインストー ル」をクリックして移動します。

開いたページより「Pico G2 4K 版」をクリ ックして移動します。

「インストール」をクリックします。

インストーラーをダウンロードする確認の ダイアログが表示されます。

「Download」をクリックしてください。

ダウンロードが完了すると、左図のようなメ ッセージが表示されます。

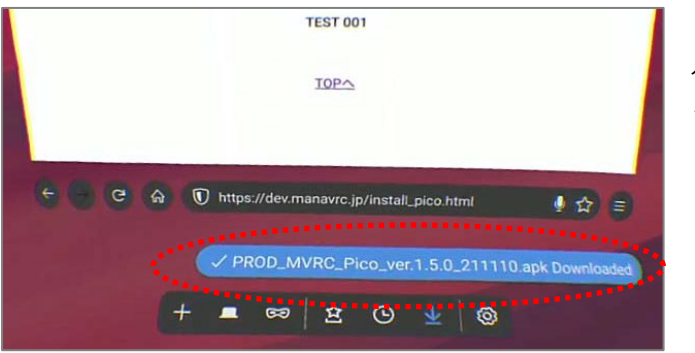

#### 1.4インストーラーの実行

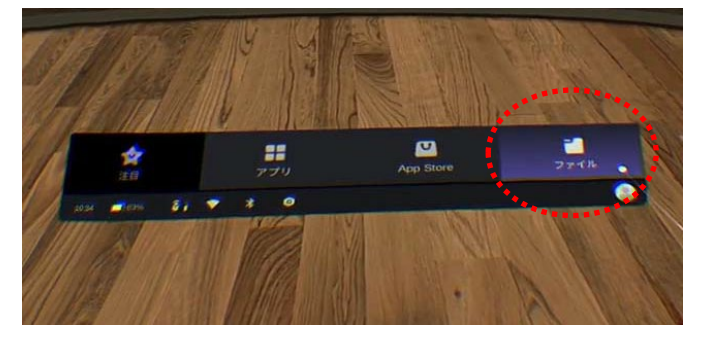

ディレクトリ

\* 💎 83% 👖 10:35

インスト

\* 💎 83% 🔳 10:35

種類

○ アプリ

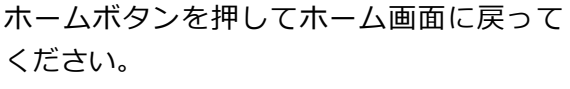

ホーム画面下部の「ファイル」をクリックし て、ファイル管理画面を開きます。

ファイル管理画面の「種類」タブ(左図青点 線)を選択、さらにその下の 「アプリ」(左図赤点線)を選択します。

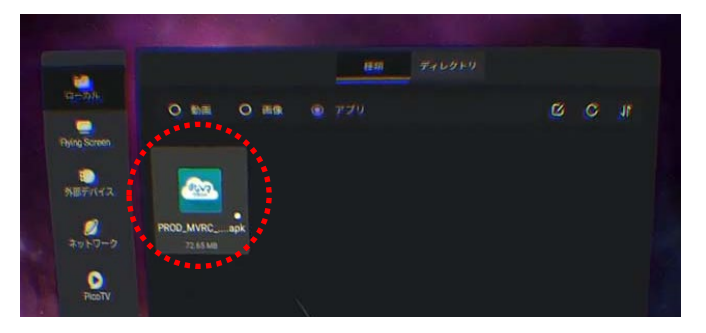

この既存のアプリにアップデートをインストールしますか?既存のデータが失われることはありません。特別なアクセス権も必要ありません。

アプリをインストールしました。

■ ± ■ ■ ● V ■ まなVRクラウド

■ ± ▲ ■ ● V
 ■ まなVRクラウド

O mile 🕴

先程ダウンロードしたインストーラーが表示されるので、これをクリックしてください。

標準ブラウザが開き、インストール確認画面 となります。

右下の「インストール」をクリックするとインストールが開始されます。

インストールが終了したら、「完了」をクリッ クしてブラウザを閉じてください。

以上でインストールは完了ですが、次項のイ ンストーラー削除も行っておいてください。

### 1.5インストーラーの削除

※インストーラーを残しておくと次回アップデート時に混乱するため、削除しておきます。

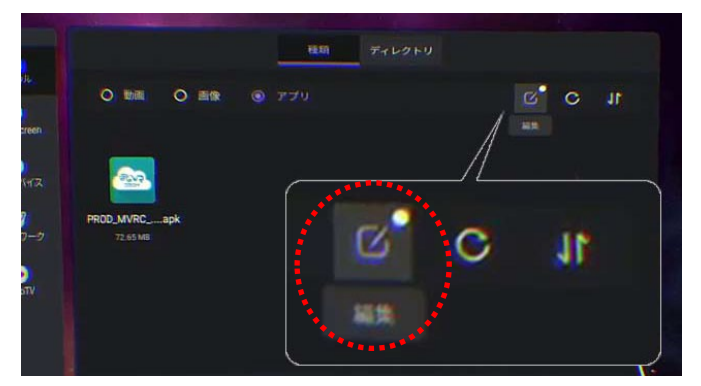

ファイル管理画面に戻ります。

右上にある「編集」アイコンをクリックしま す。

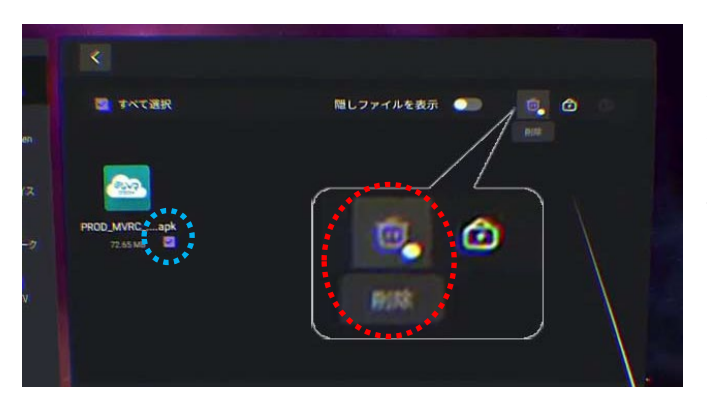

先程使用したインストーラーにチェックを 入れます。(左図青点線)、

画面右上の「削除」(左図赤点線)をクリック します。

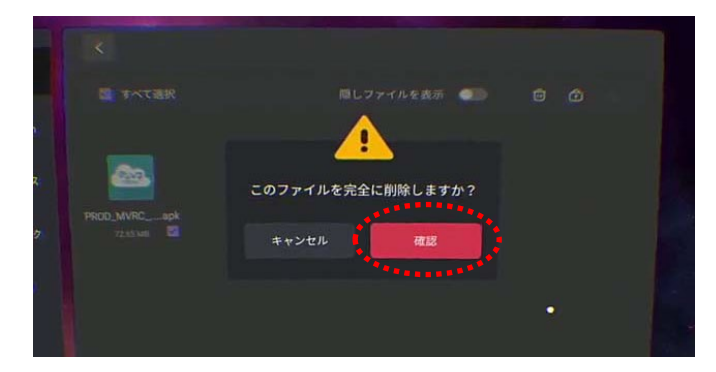

削除を確認するダイアログが出るので、「確認」をクリックすると削除が実行されます。

以上でインストーラー削除は完了です。

# 2 Android へのインストール・更新方法

## 2.1Chrome(Web ブラウザ)を起動

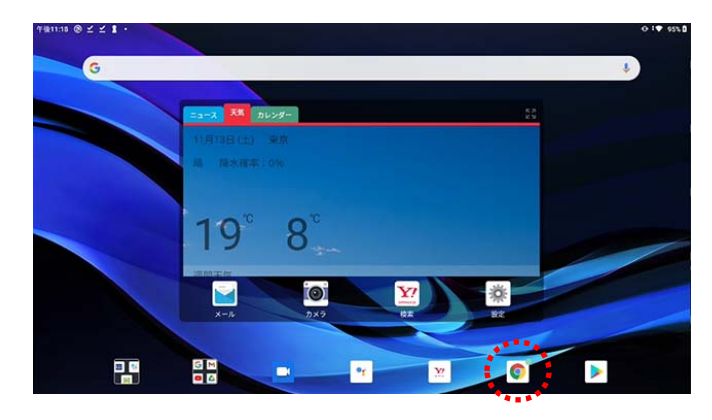

「Chrome」を起動してください。

※Chrome がインストールされていない場合はイン ストールをお願いします

### 2.2まなVRクラウド Web サイトにアクセス

| 慢4:42 (2) | <u> </u>         |                       |                       |             |   |             |   |             |   |             |   |             |   |       |   |        | A8 @ # |
|-----------|------------------|-----------------------|-----------------------|-------------|---|-------------|---|-------------|---|-------------|---|-------------|---|-------|---|--------|--------|
| ● 新しいタ:   | 9                | × +                   |                       |             |   |             |   |             |   |             |   |             |   |       |   |        |        |
|           | ⇒ c              | S manavro.            | ip                    |             |   |             |   |             |   | 1           |   |             |   |       |   |        | 0      |
|           |                  | Sign In<br>manavrc.jp |                       |             |   |             |   |             |   |             |   |             |   |       |   |        |        |
|           |                  | Q, manavrcij          | 2                     |             |   |             |   |             |   |             |   |             |   |       |   |        |        |
|           |                  | ev.manavr             | ジ・MVRC<br>Lip         |             |   |             |   |             |   |             |   |             |   |       |   |        |        |
|           |                  | E トップペー<br>dev manavr | ジ・MVRC<br>jp/index.ht | ml          |   |             |   |             |   |             |   |             |   |       |   |        | 9      |
| 1144      |                  |                       |                       | 1005        |   |             |   |             | _ |             |   |             |   |       |   |        |        |
| *         |                  | *                     |                       | 400         |   |             |   |             |   |             | ÷ |             |   | 97    |   |        | L.     |
| «         | 2                | <b>\$</b>             |                       | 4           | Т | 5           | Ţ | 6           | T | 7           |   | 8           | T | 9     | Ţ | 0      |        |
| 1<br>q    | 2<br>w           | <b>\$</b><br>3        |                       | 4<br>r      |   | 5<br>t      | ł | б<br>У      |   | 7<br>u      |   | 8<br>i      |   | 9     |   | 0<br>P |        |
| q         | 2<br>w           | e<br>s                | d                     | 4<br>r      | f | 5<br>t      | g | б<br>У      | h | 7<br>u      | j | 8<br>i      | k | 9     | 1 | 0<br>P | •      |
| 4<br>4    | 2<br>w<br>a<br>z | s                     | d                     | 4<br>r<br>c | f | 5<br>t<br>v | g | 6<br>y<br>b | h | 7<br>u<br>n | j | 8<br>i<br>m | k | 9 0 0 | 1 | 0<br>P | •      |

アドレスバーを選択し、下部表示のキーボー ドを使用して以下アドレスを記入後、開いて ください。

manavrc.jp

左図のトップページが開きます。

| e ← → C ■ dev.manavro | qi.                                                                                                    | \$ |
|-----------------------|----------------------------------------------------------------------------------------------------|----|
|                       | まい?<br>>>>> トップページ                                                                                                    |    |
|                       | お知らせ                                                                                                    |    |
|                       |                                                                                                    |    |
|                       | <ul> <li>最後バージョンは以下となります。</li> <li>・コンドロールアプジ iver1.27</li> <li>・クライアントアプジ iver1.4.11</li> </ul>                              |    |
|                       | <ul> <li>- 以下機能が新たに利用可能となりました。</li> <li>- コミュニケーション機能</li> <li>- 公式モケーション機能</li> </ul>                                        |    |
|                       | <ul> <li>クライアントアプリの更新について</li> <li>日バーションゆうイアントアプリをご利用の場合は<br/>このイージア目にあってアプリをごろう。</li> <li>リンクよりアプリの更新変行をお願いいたします</li> </ul> |    |
|                       |                                                                                                    |    |

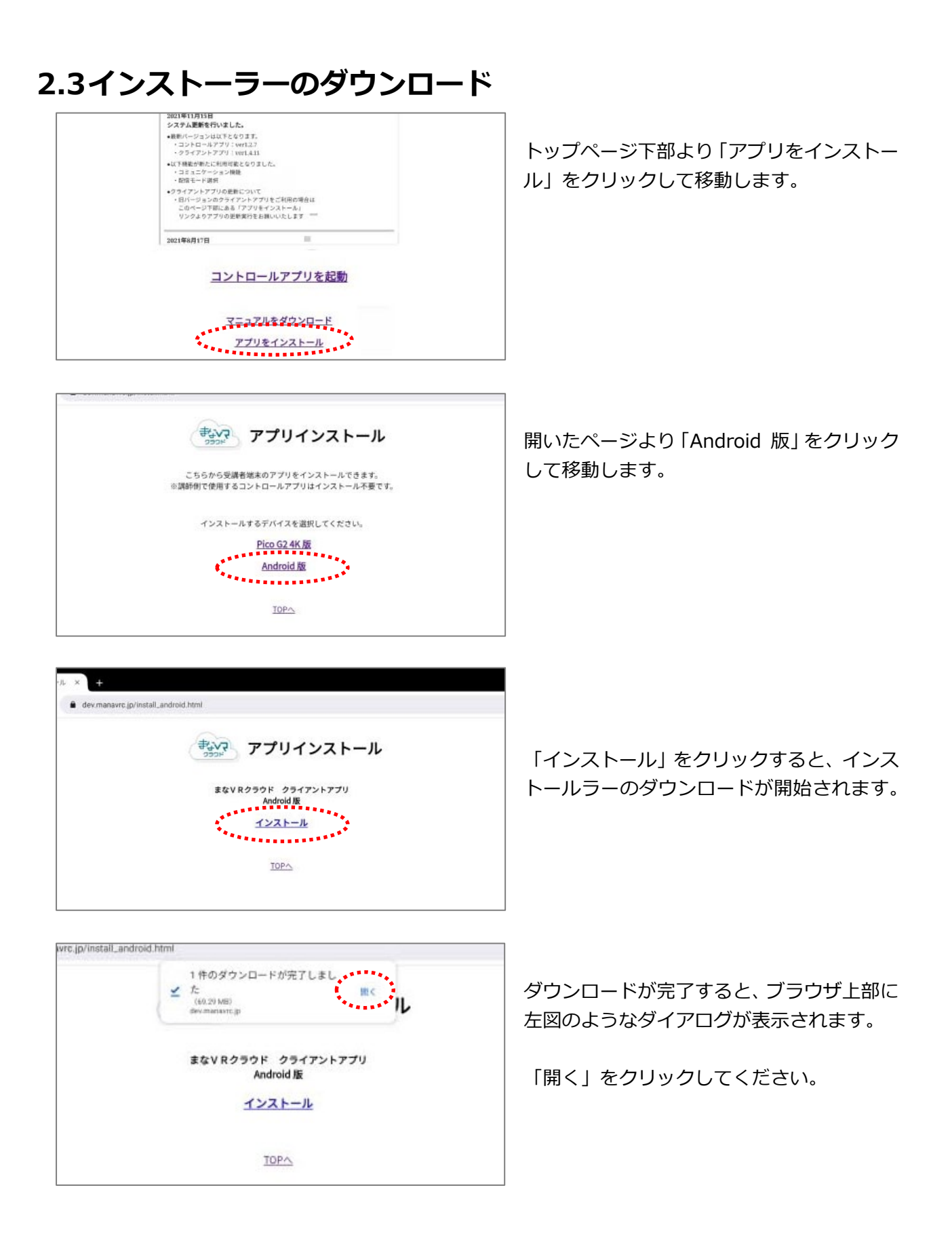

## 2.4アプリインストールの許可設定

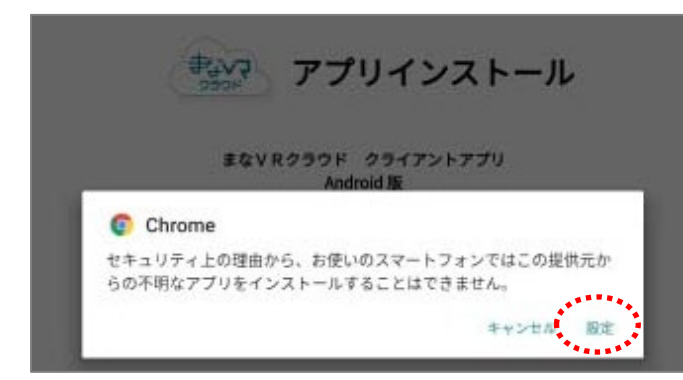

Android端末の設定によっては左図のメッセ ージが表示されます。

※表示されない場合はそのまま「2.5 インス トーラーの実行」へ進んでください。

このメッセージが出た場合は「設定ボタン」 を押して設定画面へ移動してさい。

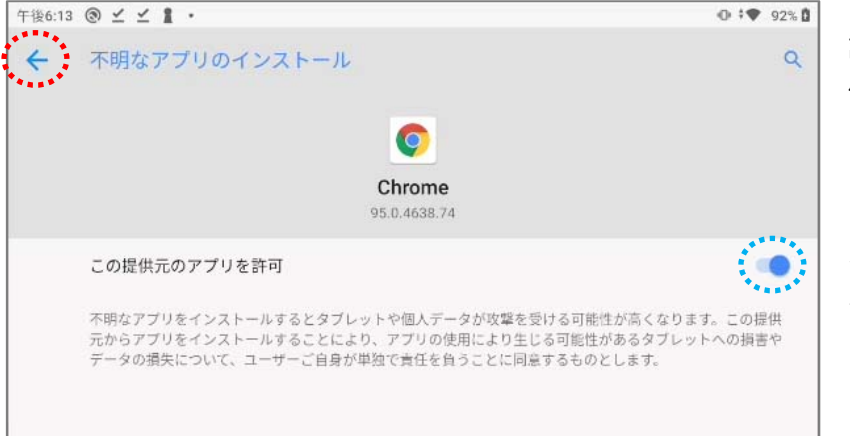

設定画面に移動したら「この提 供元のアプリを許可」をONに してください(左図青点線)

ONにしたら「←」(左図赤点線) をクリックしてブラウザに戻り、 インストールを続行します。

## 2.5インストーラーの実行

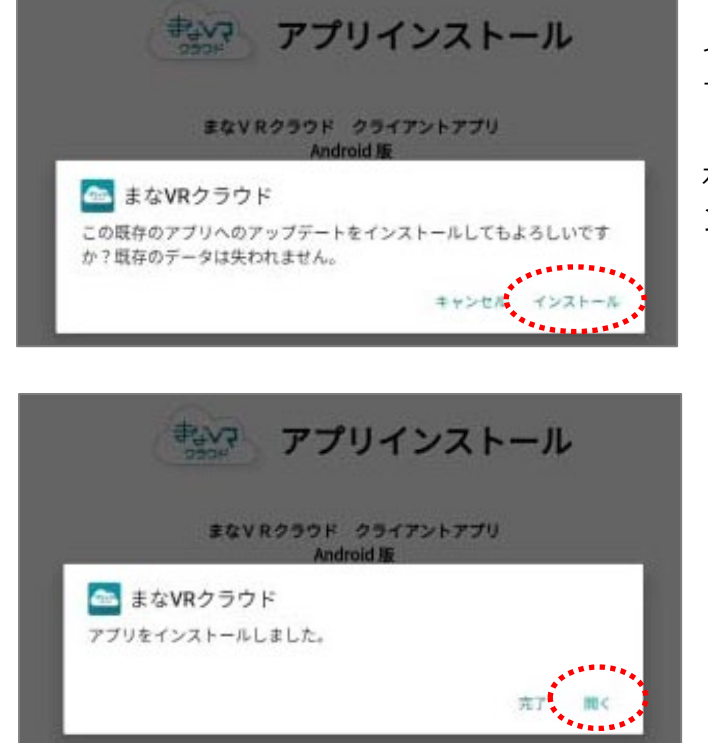

インストール確認画面ダイアログが開きま す。

右下の「インストール」をクリックするとインストールが開始されます。

インストールが終了したら、「完了」をクリ ックしてブラウザを閉じてください。

以上でインストールは完了です。